1) Sign in to your (the student's) myRedDragon account. For assistance with signing in, select one of the help links.

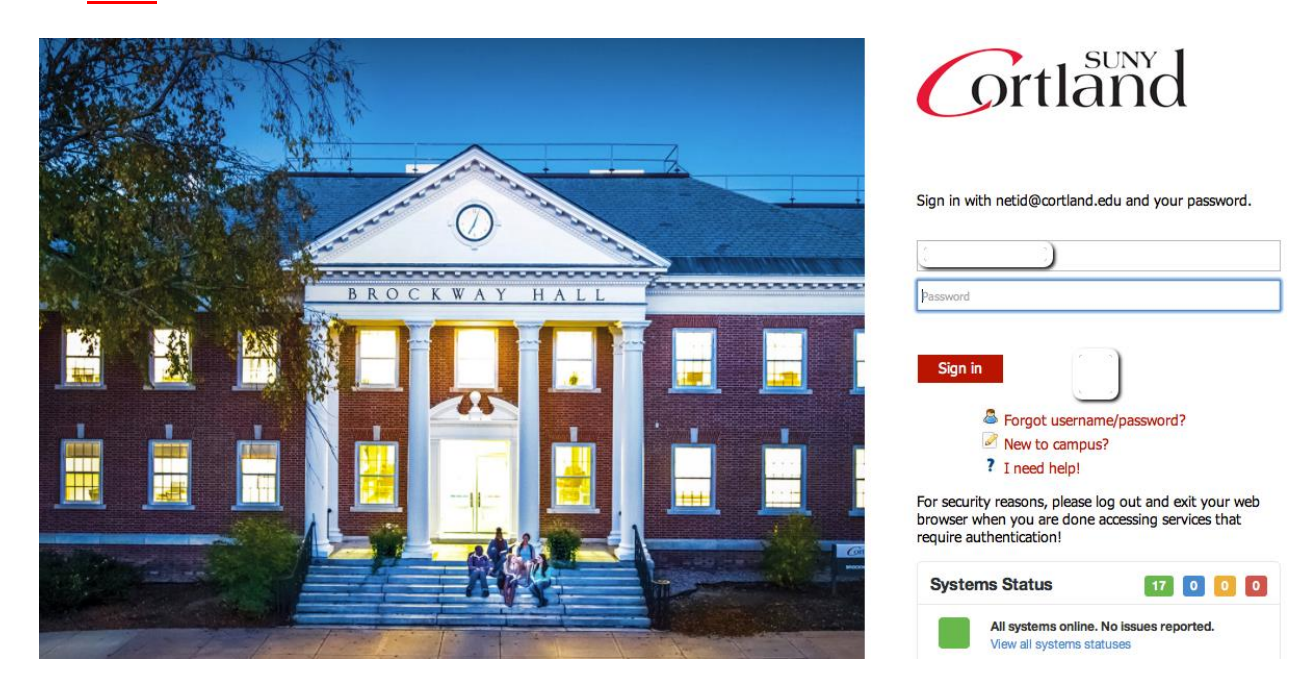

#### 2) Select the Student tab (your home page may look slightly different)

| Grtland                                                                                            |                                  | Welcome Jeb Kerman! 🏠 Home   🔒 Sign Out                        |
|----------------------------------------------------------------------------------------------------|----------------------------------|----------------------------------------------------------------|
| myRedDragon Home Tech                                                                              | Help Library Student Campus Life |                                                                |
|                                                                                                    |                                  |                                                                |
| Campus Announcements                                                                               | myRedDragon Calendar             | Google Apps                                                    |
| All campus announcements will now be sent to your<br>SUNY Cortland Google Mail account.            | « Prev Today Next »              | June 6, 2013                                                   |
| You can view your most recent messages in the Google<br>Mail channel located below the myRedDragon |                                  | Page 0 of 0                                                    |
|                                                                                                    | Filter Event Types               |                                                                |
| Campus Webcams                                                                                     |                                  | View Full Calendar<br>Academic Calendars                       |
| Please select a webcam to view:                                                                    | Google Mail                      |                                                                |
| Raquette Lake     Bowers Hall     Student Life Center                                              |                                  | Inbox (o) Contacts Google Apps Support 3                       |
| • <u>Old Main</u>                                                                                  |                                  | Apps Learning Center     The Basics                            |
| Status Updates                                                                                     |                                  | Info for Mobile Users     Apps Help Center     Video Tutorials |
| Tweets Follow @mrdserverstatus                                                                     |                                  | Cortland eMail                                                 |
| Omrdserver Status 24 Apr                                                                           |                                  | ×                                                              |
| Everything should be back. Contact the IRSC at 753-2500 if you run in to any trouble. Jd           |                                  | Email Systems (     Student WebMail                            |
| mrd Server Status 24 Apr<br>@mrdserverstatus                                                       |                                  | Email Options  • What is my email address?                     |

# 3) From the Student Accounts channel, select "My Online Account or "Set up 3<sup>rd</sup> Party payment Authorization"

| Grtland                                                                                                    |                                                                                                    | Welcome Jeb Kerman!  🔒 Home   🔒 Sign Out                                                                                                    |
|----------------------------------------------------------------------------------------------------|----------------------------------------------------------------------------------------------------|----------------------------------------------------------------------------------------------------|
| myRedDragon Home To                                                                                                    | ech Help Library <mark>Student</mark> Campus Life                                                                                                    |                                                                                                    |
|                                                                                                    |                                                                                                    |                                                                                                    |
| Registrar                                                                                                    | Cortland eLearning System                                                                                                    | Student Accounts                                                                                                    |
| Important Information                                                                                                    | Student eLearning                                                                                                    | (Home Page)                                                                                                    |
| Academic Calendar & Deadlines     Final Exam Schedule     Forms & Documents     Official Transcripts     Registration Help | Blackboard Courses     Navigate to the main menu of the Blackboard course management system.     Blackboard Tutorials     ndf and video clins are available.                             | <u>My Online Account</u> (Material Frent, Confirm<br>Attendance, view online bill, view account activity.) <u>Alumni Fee Waiver</u> <u>Process Meal Plan Adjustment</u> Tuition & Fees |
| myRedDragon Resources   BannerWeb Main Menu Check Registration Status Register or Drop 8. Add Courses                      | Blackboard Help     A form that will be sent directly to the Information Resources Support Center. Fill out the form as completely as     possible.     Course Teacher Evaluations (CTE) | Student Accounts Forms     Set up 3rd Party Payment Authorization     View 1098T                                                                                                    |
| <u>Academic Transcript</u> <u>CAPP</u> Course Schedule                                                                     |                                                                                                    | Financial Aid                                                                                                    |
| Enrollment Verification     Final Grades     Craduation and Commencement                                                   | Residence Life and Housing                                                                                                    | • <u>My Financial Aid</u>                                                                                                    |
| Holds on my Account     Mid-Semester Estimates     Records Menu                                                            | Residence Life and Housing         • Home Page         • Main Menu                                                                                                    | Einancial Aid Important Dates and Deadlines     Scholarship Application     Forms     Formis                                                                                           |
| <u>My Schedule</u> <u>My Schedule Grid</u> My Schedule (With Books)                                                        | Housing Forms for New Students                                                                                                    |                                                                                                    |
| <u>Registration Menu</u> <u>Who is my Advisor?</u>                                                                         | Obtain your Housing ID for Roommate Requests     Check that your Preference Form has been Received                                                                                       | Academic Resources                                                                                                    |
| Parking                                                                                                    | Housing Forms for Continuing/Returning Students <ul> <li>Pay Room Deposit Online</li> </ul>                                                                                              | <u>College Catalog</u> <u>Academic Calendar</u> Student Disability Services                                                                                                    |
| University Police                                                                                                    | <u>Room Selection Process (RSP) Form</u> <u>View Available Rooms on Campus</u> <u>View Your Time Ticket/Choose Your Room</u>                                                             | <u>Student Disaunity Services</u> <u>Transfer Credit Services</u> <u>Writing Resource Center</u>                                                                                       |

## 4) Select "Access QuikPay"

#### Account Information

- $\checkmark$  You must accept charges each semester, regardless of balance due
- ✓ You must make minimum payment(s) due to avoid late fees.
- Selection of a term on this page will pass you into QuikPAY with that term's current balance due defaulted in "Make Payment."
- If you have multiple term balances, displayed (i.e. fall/winter or spring/summer) handle each separately
- 🖌 Payment amounts due may differ for each term you select. Return here to refresh amount(s) & term(s) for which you wish to "Make Payment."

## Semesters With Balances - use to accept charges and/or make payments in QuikPay.

# Semesters Without Balances - use to accept charges on a semester where you have enough aid to cover your bill or to view the named semester account summary only

Fall Term 2017 - Review Account Summary Spring Term 2017 - Review Account Summary Fall Term 2016 - Review Account Summary

## Access QuikPay for Billing and Other Information - use to set up authorized payers or for view access to QuikPay functions

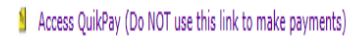

#### 5) Select "Authorize Payers"

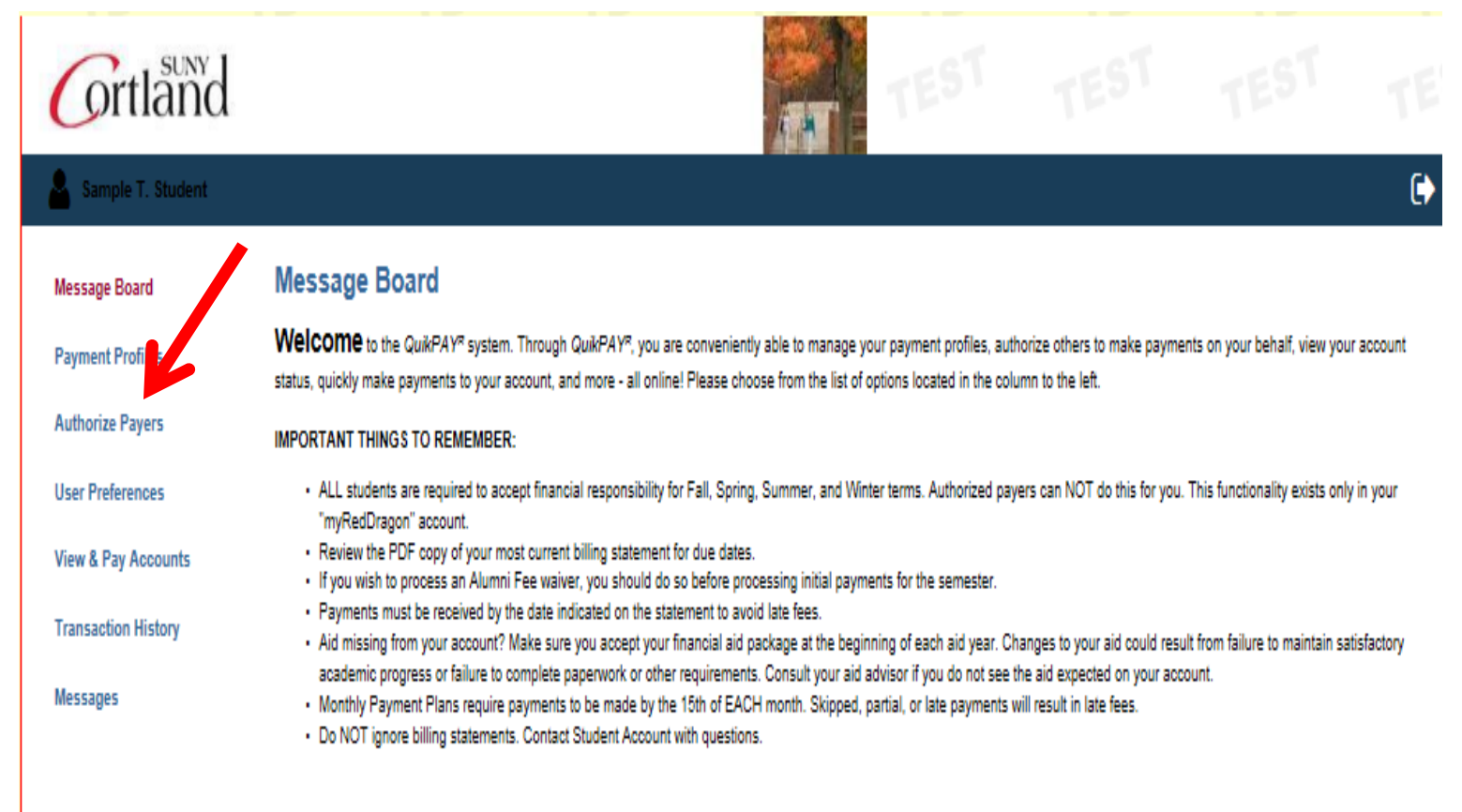

## 5) Select "Add New"

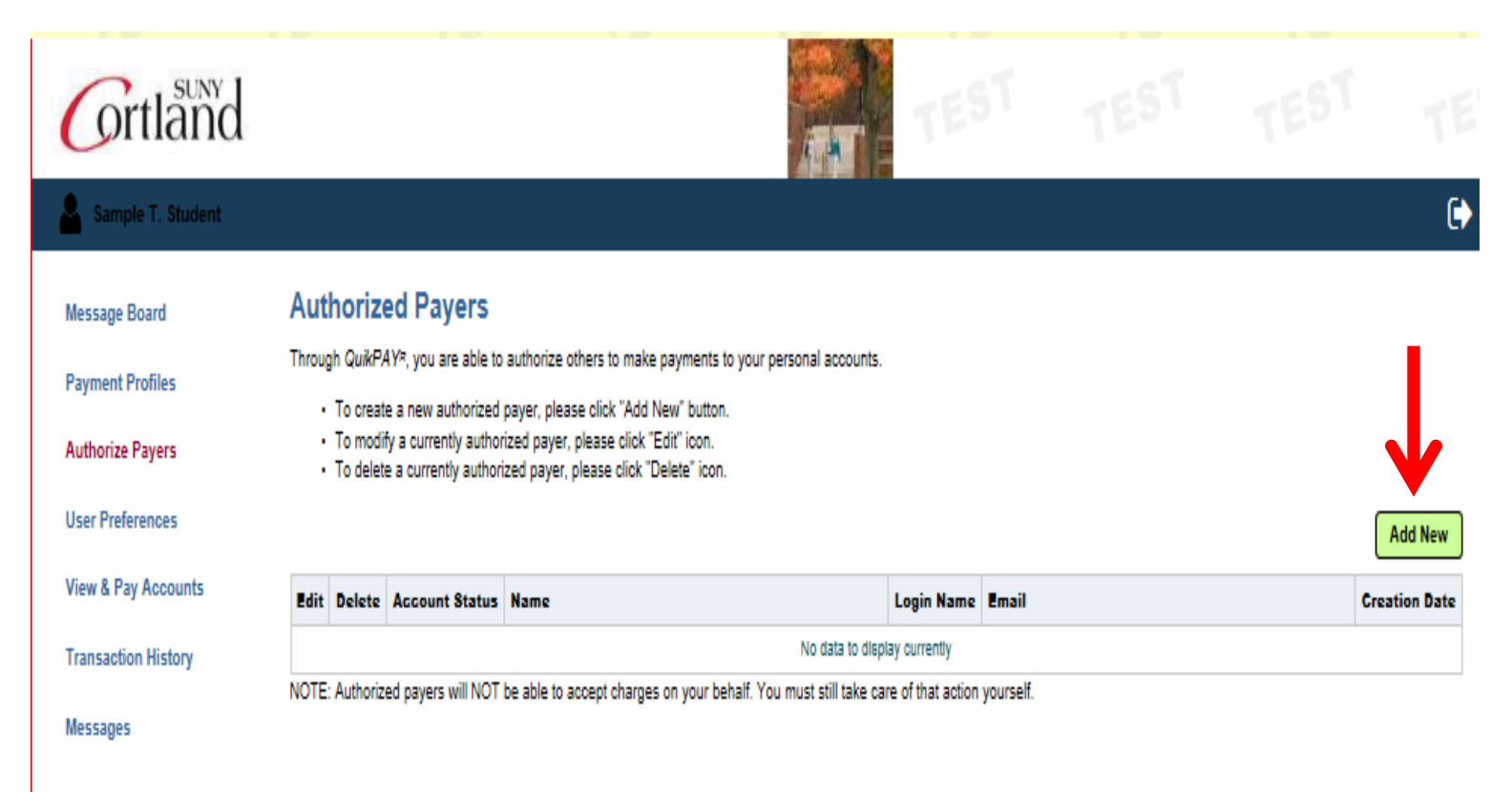

## 6) Provide required data and select "Add"

| Grtland             | TEST TEST TEST                                                                                                    | TE                              |
|---------------------|----------------------------------------------------------------------------------------------------|---------------------------------|
| Sample T. Student   |                                                                                                    | 0                               |
| Message Board       | Add Authorized Payer                                                                                                    |                                 |
| Payment Profiles    | In compliance with the Family Educational Rights and Privacy Act of 1974 (as amended), your educational records and your student account information may not be released to a the your spouse, parents, sponsor, etc.) without your written permission. By creating an authorized payer, you are giving written consent for that individual to view your account information may not be released to a the particular spouse, parents, sponsor, etc.) without your written permission. By creating an authorized payer, you are giving written consent for that individual to view your account information are under the particular spouse of the particular spouse of | nird party (e.g.<br>tion and to |
| Authorize Payers    | Authorized Payer Information                                                                                                    | ionzeu payers.                  |
| User Preferences    |                                                                                                    | All fields                      |
| View & Pay Accounts | Authorized Payer's Name: Test Student                                                                                                    | must be                         |
| Transaction History | Authorized Payer's Email: brian.crocker@cortland.edu                                                                                                    | entered.                        |
| Messages            | Create Login Name: studenttest ×                                                                                                    | ,                               |
|                     | Add                                                                                                    | Cancel                          |

#### You will receive a confirmation that the authorized payer has been successfully added.

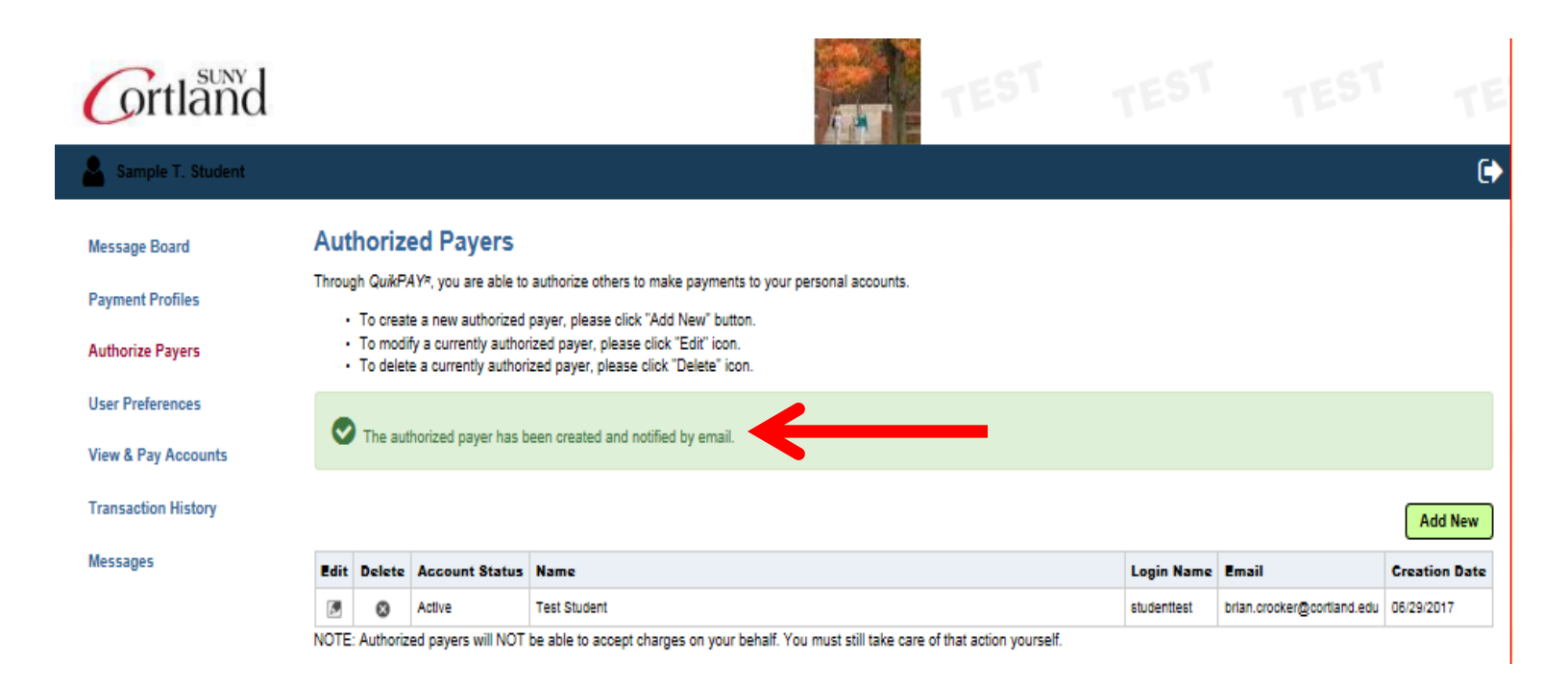

#### 8. The authorized payer will receive an email from billing@cortland.edu

| Dear Test Student,                                                                                                    | Note the<br>link in the |  |
|----------------------------------------------------------------------------------------------------|-------------------------|--|
| Sample T. Student has set you up as an authorized payer on their online student account.                                                                                                    | email.<br>Click to      |  |
| You have been assigned the following username: studenttest                                                                                                    | password.               |  |
| Please use the link below to set your password:<br><u>https://uatquikpayasp.com/cortland/qp/passwordReset.do?</u><br><u>hash=3da16474e33b330b71e5b562cfcf7939bde3c12a08b7465fc31382a355ab2878&amp;key=4c8cdfaf33044a4827d0</u> |                         |  |

Regards,

QuikPAY College

9. You will need to select your password and confirm

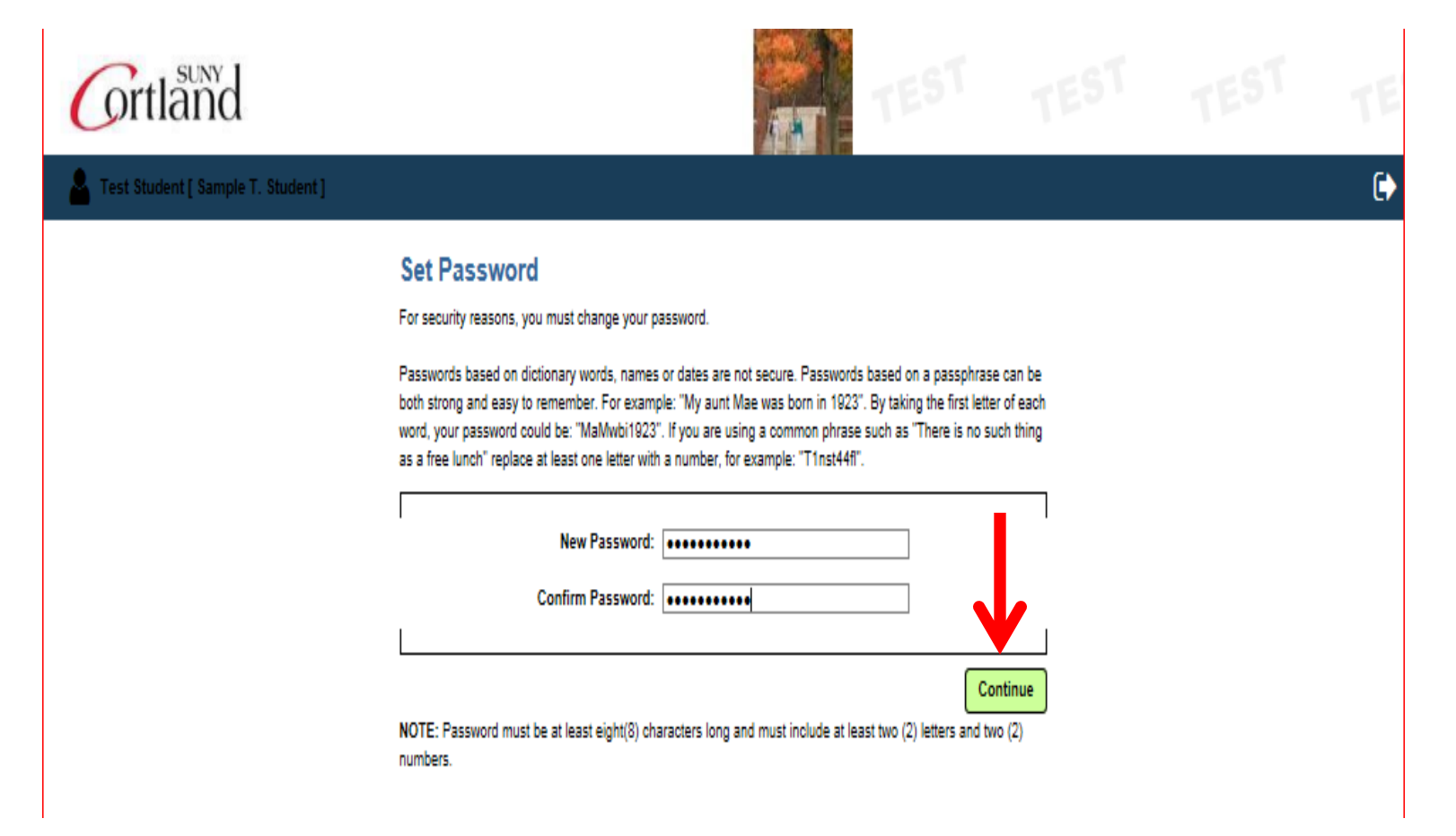

#### 10. You will see the following screen when successfully selecting a password

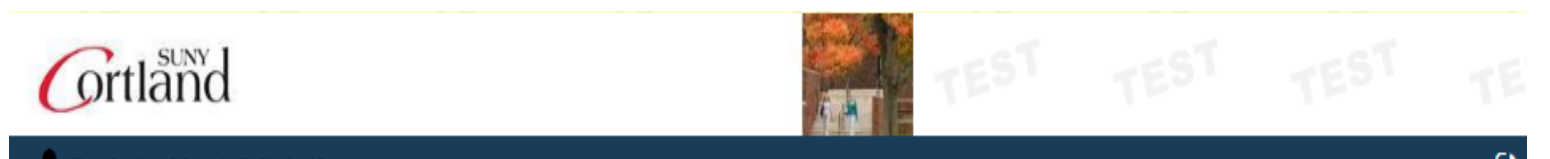

# E Test Student [ Sample T. Student ]

| Message Board       | Message Board                                                                                                    |
|---------------------|----------------------------------------------------------------------------------------------------|
| Edit My Profile     | Please review the PDF of the most recent billing statement for due dates and special intructions. Because your account was set up by a student and not by you, special measures must be taken to ensure your security and privacy:                                                                                                    |
| Payment Profiles    | <ul> <li>Change your password the first time you log in This is a critical security measure. Since a student created your default password, the system should prompt you to change your password<br/>the first time you log in. If this didn't happen, you should immediately change your password by clicking "Change Password" on the menu.</li> </ul>                                                          |
| User Preferences    | Confirm your email address. In the event that you lose your password, you can request that the system send a temporary password to your primary email address. This makes it imper- that your personal email address is stored correctly by the QuikPay system.                                                                                                    |
| View & Pay Accounts | By ensuring that you have selected a secure and secret password and have confirmed your email address, you can safely use all of the features of this site, including storing payment profiles                                                                                                    |
| Transaction History | onine, wan combende analyde are the only person who will have access to the information.                                                                                                    |
| Messages            | Please note that if a student has authorized you to make payment on their account, they are still responsible for confirming their attendance, processing Alumni Fee waivers, and accepting their financial responsibility via their myRedDragon account.                                                                                                    |
|                     | Authorized payers will be prompted to enter amount(s) & term/semester for which you wish to make payment(s). Please review current pdf billing statements online before proceeding to "Make Payment."                                                                                                    |
|                     | MONTHLY PAYMENT PLAN PAYMENTS AND BILLING STATEMENT ARE DUE BY THE 15TH OF EACH MONTH.  If the 15th falls on a weekend or holiday, payments are due the next business day.  Payments received after 5:30PM will be posted on the NEXT business day.  Late fees will be applied to payments received after 5:30PM on the 15th of each month.  Missed, late, or partial payments will be charged late payment fees. |

If you have questions on how to use your account, you may contact the Student Accounts Office for assistance at 807-753-2313 during normal business hours.